## スマホアプリ版のOPACの使い方

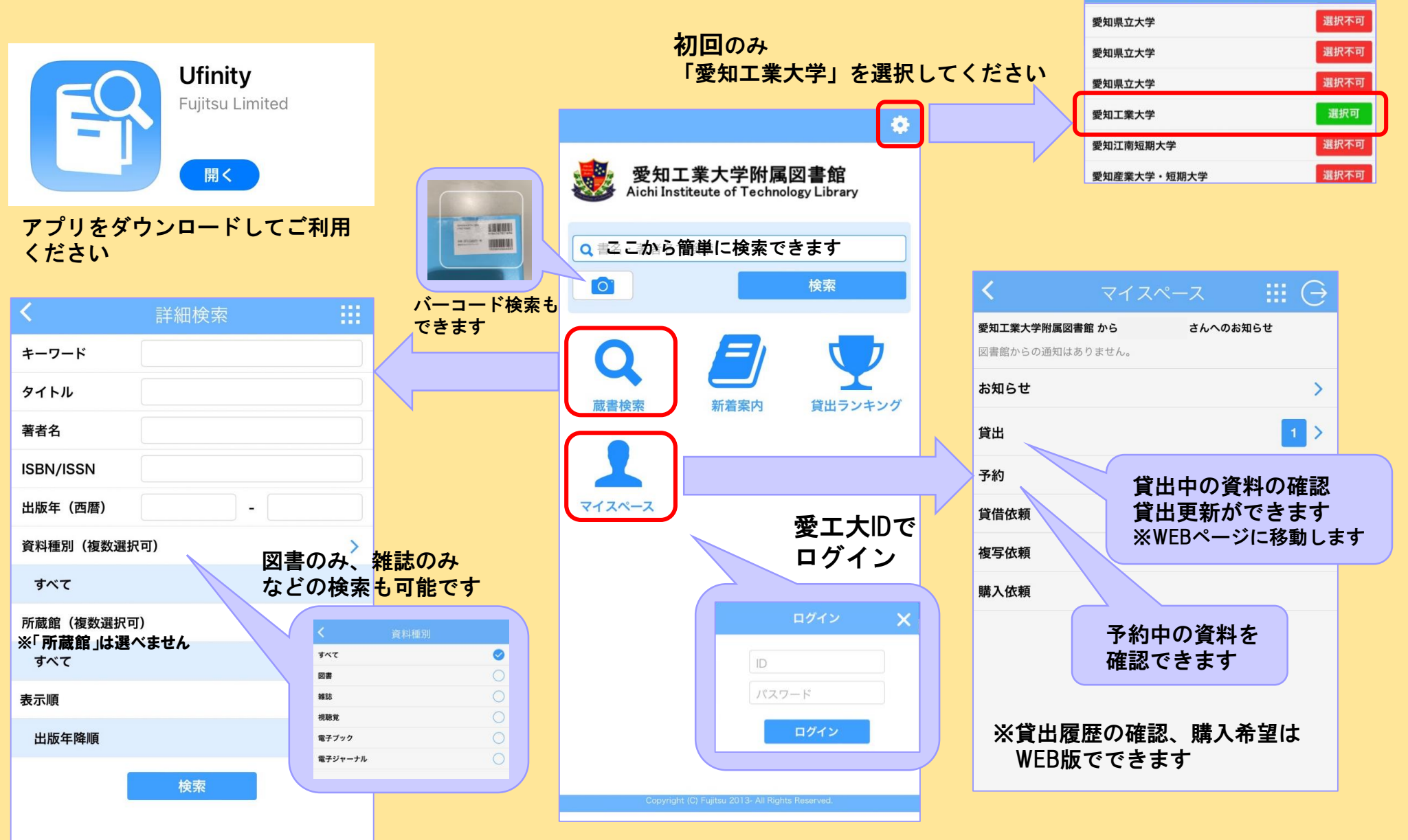

わからないことがあったらカウンターにお尋ねください!